# 接口和按键介绍

#### POWER(电源接口)

用于连接配套的TP-LINK电源适配器。

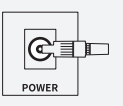

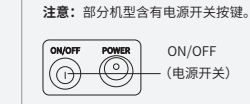

"OFF"状态,断开电源

# 端口

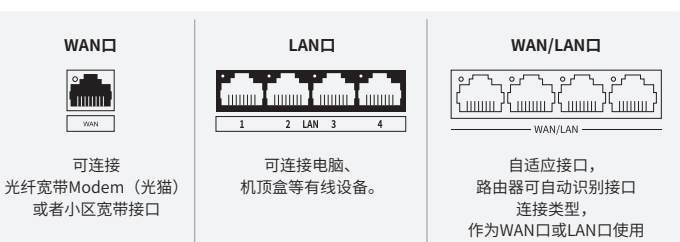

用干将路由器恢复出厂设置。在通电状态下,按住"RESET"按键直到系统指示灯闪烁后松开。

需要重新对路由器进行配置。

注意:

ON/OFF

(电源开关)

#### "易展"按键

RESET(复位键)

0

与其他TP-LINK易展路由器"一键互联",Mesh组网

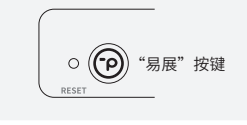

注意: 8. 同型号或不同型号的多台"易展"路由器均可互联 部分机型可能不支持"易展"功能 "易展"按键的具体使用方法详见本指南"易展组网"章节 2.3.

恢复出厂设置后路由器的配置参数将被全部清除,

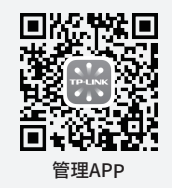

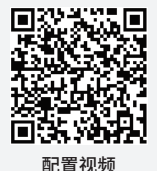

注意:本指南中产品图片仅为示意,天线数量,端口数量、类型和位置等请以实际机型为准。

快速安装指南

|  |        | -         |       |       |             |           |             |
|--|--------|-----------|-------|-------|-------------|-----------|-------------|
|  | 部件名称   | 有毒有害物质或元素 |       |       |             |           |             |
|  |        | 铅(Pb)     | 汞(Hg) | 镉(Cd) | 六价铬(Cr(VI)) | 多溴联苯(PBB) | 多溴二苯醚(PBDE) |
|  | 主机和适配器 | ×         | 0     | 0     | 0           | 0         | 0           |
|  | 附件     | 0         | 0     | 0     | 0           | 0         | 0           |

本表格依据SJ/T 11364的规定编制。

- 〇:表示该有害物质在该部件所有均质材料中的含量均在GB/T 26572规定的限量要求以下。
- 表示该有害物质至少在该部件的某一均质材料中的含量超出GB/T 26572规定的限量要求。  $\times$  : (但该项目仅在库存或已加工产品中有少量应用,且按照计划正在进行环保切换,切换后 将符合上述规定。)
- 1 此环保使用期限只适用于产品在用户手册所规定的条件下工作。

# A 警告

1.雷雨天气请将路由器电源及所有连线拆除, 以免遭雷击破坏。 2. 远离热源,保持诵风。 3.在储存、运输和运行环境中,请注意防水。

4.使用路由器附带的电源适配器。

6.使用环境温度为0℃~40℃。 7.适配器应安装在设备附近,并应易于接近。 8.不要试图拆卸、修理或修改设备。 9.产品安规标贴位于机身底部或背部。

5.将设备放置在平稳的表面。

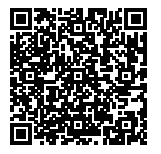

扫描上方二维码 可查看相关安规符号释义。

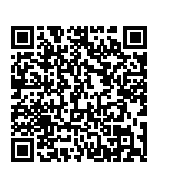

TP-LINK产品售后服务 承诺:一年保修。 详细售后条款可扫描二维码了解。

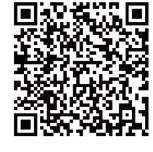

扫描上方二维码 查看常见问题解答。

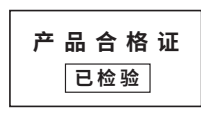

## 其他接口和按键(部分机型含有)

- RESET(复位键)

#### Turbo按键

用于增强无线信号强度,扩大路由器的无线 覆盖范围。按下可关闭或开启Turbo功能。

**注意:** 在Turbo按键旁有状态指示灯, 指示灯常亮:功能开启;指示灯熄灭:功能关闭

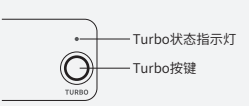

Wi-Fi按键

Wi-Fi状态指示灯

-ρ WHEI -

O SFP

1

Π

USB 3.0

#### Wi-Fi按键

用干打开或关闭Wi-Fi信号。 注意: 在Wi-Fi按键旁有状态指示灯. 指示灯常亮:功能开启;指示灯熄灭:功能关闭

#### 2.5GE/10GE接口

最大传输速率2.5Gbps/10Gbps。 可作为WAN口或LAN口使用。 (具体请以路由器实物接口处的丝印为准)

注意: 在意, 开启双WAN功能后, 部分机型不同速率的端口无法同时作为WAN口使用

#### SFP/SFP+ 接口

用干插入光模块或者电模块使用, 可作为WAN口或LAN口使用。 (具体请以路由器实物接口处的丝印为准)

注意: • 接口旁有状态指示灯, 指示灯常亮:接口连接正常,链路建立 指示灯闪烁:接口正在收发数据 • 为确保网络稳定连接,请配套使用TP-LINK 千兆SFP和

#### USB-C与USB 3.0

用于连接USB存储器等设备

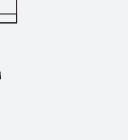

接口状态指示灯

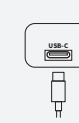

**普联技术有限公司** 

Copyright © 2024 普联技术有限公司版权所有。 7103507030 REV1.0.2

#### 方式一: 使用手机APP设置路由器

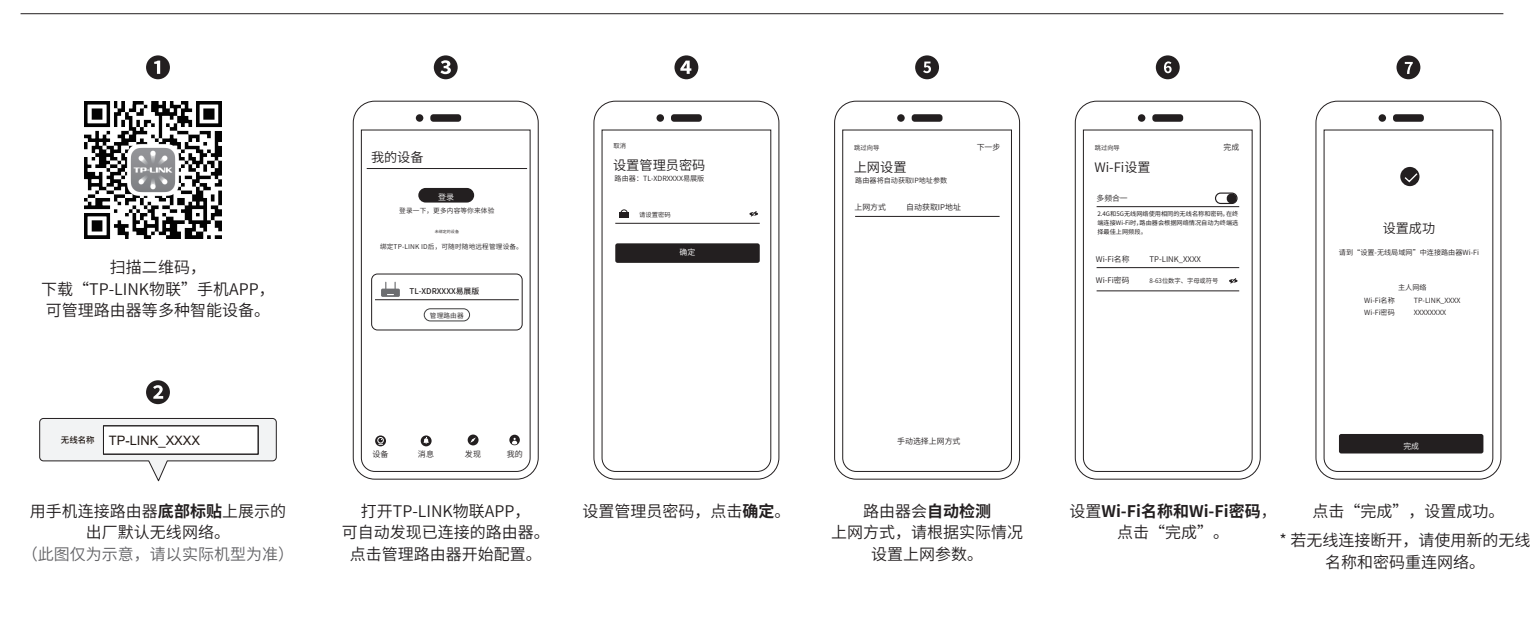

#### 方式二: 使用手机/电脑浏览器设置路由器

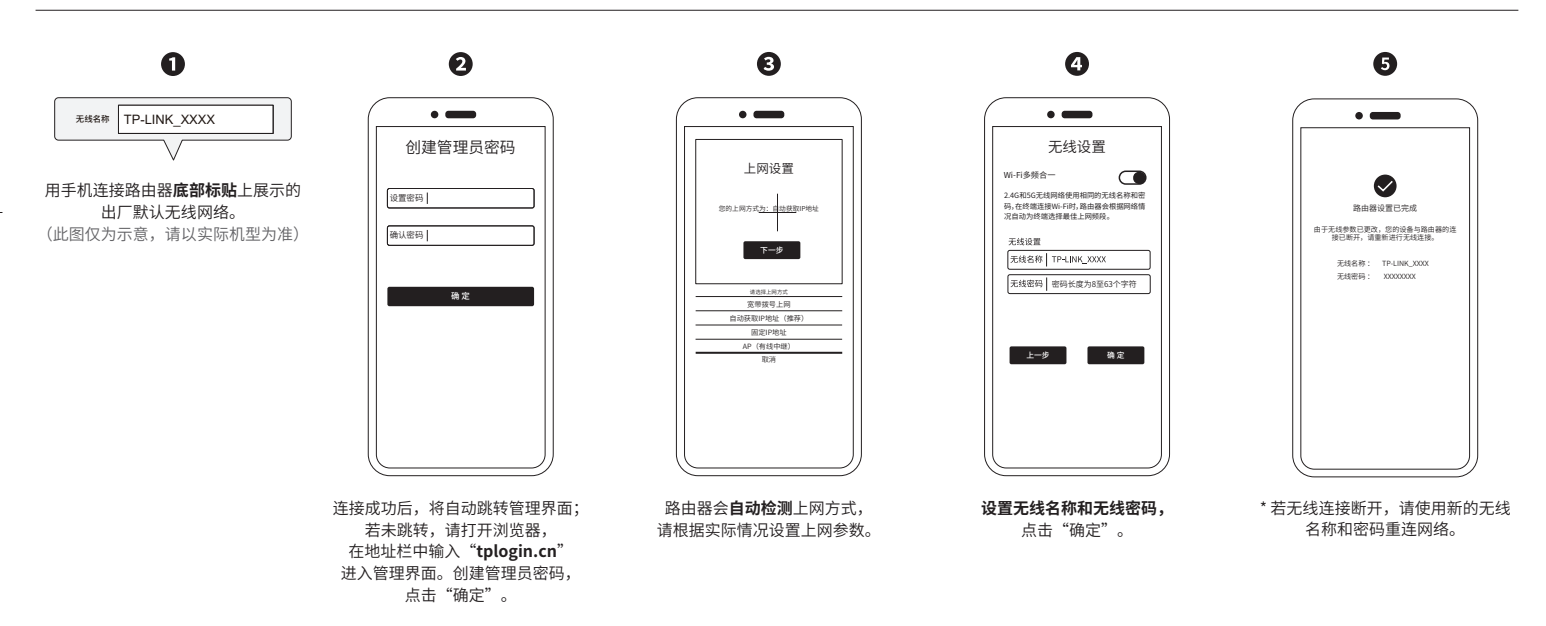

### 易展组网

如果您已有连接Internet正常使用的TP-LINK"易展路由器", 可直接将本路由器添加为易展子路由,扩展无线网络。

#### 配对方式:

注意:

- 1. 将本路由器在邻近插座上电,当系统状态指示灯由绿变红,路由器启动成功。
- 2. 分别按下两台路由器的"易展"按键,开始配对,等待系统状态指示灯绿色常亮则配对完成。 3. 将已配对的子路由转插至需扩展信号的位置,重新接通电源后,若系统指示灯绿色常亮即可正常使用。

# un ser j.

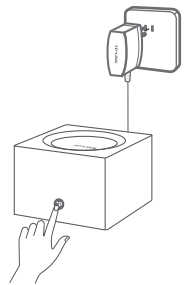

\*系统状态指示灯红色闪烁,正在配对;系统状态指示灯绿色常亮,配对完成。 \*配对成功后的子路由会获取到主路由的所有配置参数。

- 1. 若路由器上有"易展"按键,则支持易展组网。
- 2. 请确保待配对的"易展"路由器处于出厂设置状态,如已配置过,请先恢复出厂设置(按住"RESET"按键直到系统指示灯闪烁后松开)。
- 3. 请合理选择路由器位置,避免两台路由器距离较远或中间墙壁阻碍物过多,若子路由一直保持橙色常亮或红色闪烁,请调整子路由的位置。
- 4. 最多支持8台TP-LINK "易展"路由器(1主7子)进行分布式组网。